予約内容の確認・キャンセル方法について

1. 刈谷市 LINE 公式アカウントを友達追加する。

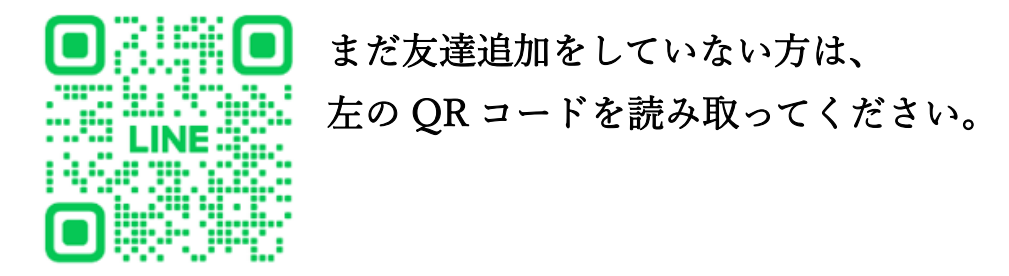

2. トーク画面から、「便利機能」、「予約」を選択する。

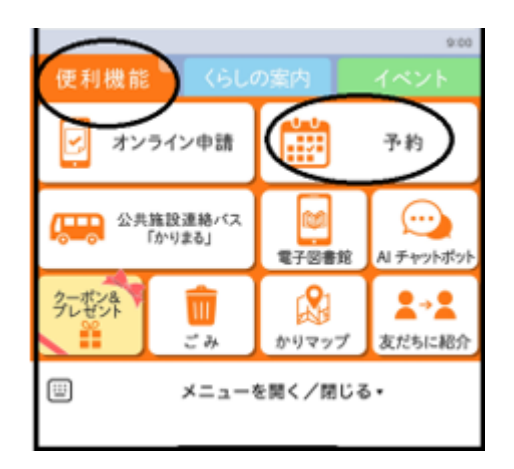

3.「予約メニュー」から「予約の確認・キャンセル」を選択する。

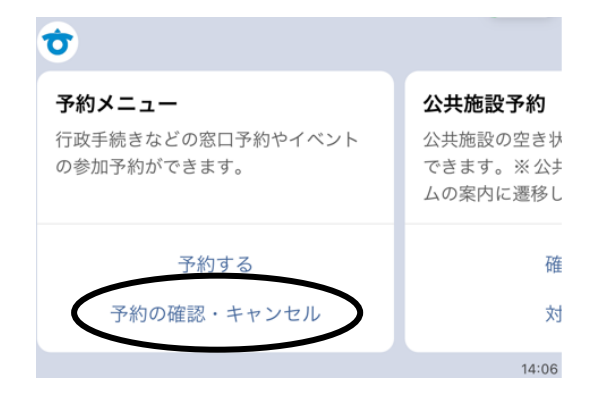